| Last Modified: 7-25-2017                                                                 | 6.8:8.0.51   | Doc ID: RM000002Q4W000X       |  |
|------------------------------------------------------------------------------------------|--------------|-------------------------------|--|
| Model Year Start: 2007                                                                   | Model: LS460 | Prod Date Range: [09/2006 - ] |  |
| Title: SUSPENSION CONTROL: AIR SUSPENSION SYSTEM: INITIALIZATION; 2007 MY LS460 [09/2006 |              |                               |  |
| - ]                                                                                      |              |                               |  |

## **INITIALIZATION**

## **1. DESCRIPTION**

(a) If replacing the suspension control ECU and/or height control sensor, perform the vehicle height offset calibration.

## 2. VEHICLE HEIGHT OFFSET CALIBRATION

### NOTICE:

- Make sure that the pressure of the tires is normal.
- Make sure that the vehicle is empty.
- Make sure that the parking brake is released and that the shift lever is on N.

## 1.

## PERFORM VEHICLE HEIGHT INSPECTION

- (a) Adjust the pressure of the tires.
- (b) Stabilize the suspension by releasing the parking brake and bouncing the corners of the vehicle up and down.
- (c) Turn the engine switch off.
- (d) Connect the intelligent tester or Techstream to the DLC3.
- (e) Start the engine and the tester on.
- (f) Enter the following menus:
  - (1) Intelligent tester Select: DIAGNOSIS / OBD/MOBD / CHASSIS / AIR SUSPENSION / DATA LIST /
  - (2) Techstream select: Chassis / Air suspension / Data List /
- (g) Press the height control switch and adjust the vehicle height to "HEIGHT HIGH".
- (h) Press the height control switch and return the vehicle height to normal.
- (i) Using the DATA LIST, confirm that the vehicle height control operation is complete.
  - (1) Intelligent tester

### AIR SUSPENSION

| TESTER<br>DISPLAY | MEASUREMENT ITEM/RANGE | NORMAL CONDITION | DIAGNOSIS<br>NOTE |
|-------------------|------------------------|------------------|-------------------|
| HEIGHT CTRL       |                        |                  | -                 |

| TESTER<br>DISPLAY | MEASUREMENT ITEM/RANGE                                    | NORMAL CONDITION                                                                        | DIAGNOSIS<br>NOTE |
|-------------------|-----------------------------------------------------------|-----------------------------------------------------------------------------------------|-------------------|
|                   | Vehicle height control condition<br>reading/<br>ON or OFF | ON: Vehicle height control<br>operating<br>OFF: Vehicle height control not<br>operating |                   |

## (2) Techstream

## Air suspension

| TESTER<br>DISPLAY | MEASUREMENT ITEM/RANGE                                    | NORMAL CONDITION                                                                        | DIAGNOSIS<br>NOTE |
|-------------------|-----------------------------------------------------------|-----------------------------------------------------------------------------------------|-------------------|
| Height Control    | Vehicle height control condition<br>reading/<br>ON or OFF | ON: Vehicle height control<br>operating<br>OFF: Vehicle height control not<br>operating | -                 |

(j) Turn the engine switch off.

- (k) Move the shift lever to N and move the vehicle forward and rearward.
- (I) Turn the engine switch on (IG).
- (m) Using the intelligent tester or Techstream
  - (1) Intelligent tester:

Enter the following menus: DIAGNOSIS / OBD/MOBD / CHASSIS / AIR SUSPENSION / DATA LIST /. Then read and write the values for "ADJUST" and "AFTER ADJUST" for each wheel.

## AIR SUSPENSION

| TESTER<br>DISPLAY | MEASUREMENT ITEM/RANGE                                                                                                    | NORMAL CONDITION | DIAGNOSIS<br>NOTE |
|-------------------|----------------------------------------------------------------------------------------------------|------------------|-------------------|
| FR ADJUST         | Display of vehicle height offset<br>recorded value of front right wheel /<br>min.: -3276.8 mm (-129 in.)<br>max.: 3276.7 mm (129 in.) | -                | -                 |
| FL ADJUST         | Display of vehicle height offset<br>recorded value of front left wheel /<br>min.: -3276.8 mm (-129 in.)<br>max.: 3276.7 mm (129 in.)  | -                | -                 |
| RR ADJUST         | Display of vehicle height offset<br>recorded value of rear right wheel /<br>min.: -3276.8 mm (-129 in.)<br>max.: 3276.7 mm (129 in.)  | -                | -                 |
| RL ADJUST         |                                                                                                    | -                | -                 |

| TESTER<br>DISPLAY  | MEASUREMENT ITEM/RANGE                                                                                                    | NORMAL CONDITION                                                                                                    | DIAGNOSIS<br>NOTE |
|--------------------|----------------------------------------------------------------------------------------------------|----------------------------------------------------------------------------------------------------|-------------------|
|                    | Display of vehicle height offset<br>recorded value of rear left wheel /<br>min.: -3276.8 mm (-129 in.)<br>max.: 3276.7 mm (129 in.)     |                                                                                                    |                   |
| FR AFTER<br>ADJUST | Display of after-calibration vehicle<br>height value of front right wheel /<br>min.: -3276.8 mm (-129 in.)<br>max.: 3276.7 mm (129 in.) | When vehicle height normal: 0 +/-<br>20 mm (0 +/- 0.79 in.)<br>When vehicle height is changing:<br>Varies based on vehicle height<br>After HEIGHT HIGH adjustment:<br>20 +/- 20 mm (0.79 +/- 0.79 in.) | -                 |
| FL AFTER<br>ADJUST | Display of after-calibration vehicle<br>height value of front left wheel /<br>min.: -3276.8 mm (-129 in.)<br>max.: 3276.7 mm (129 in.)  | When vehicle height normal: 0 +/-<br>20 mm (0 +/- 0.79 in.)<br>When vehicle height is changing:<br>Varies based on vehicle height<br>After HEIGHT HIGH adjustment:<br>20 +/- 20 mm (0.79 +/- 0.79 in.) | -                 |
| RR AFTER<br>ADJUST | Display of after-calibration vehicle<br>height value of rear right wheel /<br>min.: -3276.8 mm (-129 in.)<br>max.: 3276.7 mm (129 in.)  | When vehicle height normal: 0 +/-<br>20 mm (0 +/- 0.79 in.)<br>When vehicle height is changing:<br>Varies based on vehicle height<br>After HEIGHT HIGH adjustment:<br>20 +/- 20 mm (0.79 +/- 0.79 in.) | -                 |
| RL AFTER<br>ADJUST | Display of after-calibration vehicle<br>height value of rear left wheel /<br>min.: -3276.8 mm (-129 in.)<br>max.: 3276.7 mm (129 in.)   | When vehicle height normal: 0 +/-<br>20 mm (0 +/- 0.79 in.)<br>When vehicle height is changing:<br>Varies based on vehicle height<br>After HEIGHT HIGH adjustment:<br>20 +/- 20 mm (0.79 +/- 0.79 in.) | -                 |

## (2) Techstream:

Enter the following menus: Chassis / Air suspension / Data List /. Then read and write the values for "After Height Adjust" and "Height Adjust" for each wheel.

## Air suspension

| TESTER<br>DISPLAY   | MEASUREMENT ITEM/RANGE                                                                                                    | NORMAL CONDITION | DIAGNOSIS<br>NOTE |
|---------------------|----------------------------------------------------------------------------------------------------|------------------|-------------------|
| FR Height<br>Adjust | Display of vehicle height offset<br>recorded value of front right wheel /<br>min.: -3276.8 mm (-129 in.)<br>max.: 3276.7 mm (129 in.) | -                | -                 |
| FL Height<br>Adjust | Display of vehicle height offset<br>recorded value of front left wheel /                                                              | -                | -                 |

| TESTER<br>DISPLAY         | MEASUREMENT ITEM/RANGE                                                                                                    | NORMAL CONDITION                                                                                                    | DIAGNOSIS<br>NOTE |
|---------------------------|----------------------------------------------------------------------------------------------------|----------------------------------------------------------------------------------------------------|-------------------|
|                           | min.: -3276.8 mm (-129 in.)<br>max.: 3276.7 mm (129 in.)                                                                                |                                                                                                    |                   |
| RR Height<br>Adjust       | Display of vehicle height offset<br>recorded value of rear right wheel /<br>min.: -3276.8 mm (-129 in.)<br>max.: 3276.7 mm (129 in.)    | _                                                                                                    | -                 |
| RL Height<br>Adjust       | Display of vehicle height offset<br>recorded value of rear left wheel /<br>min.: -3276.8 mm (-129 in.)<br>max.: 3276.7 mm (129 in.)     | _                                                                                                    | -                 |
| FR After<br>Height Adjust | Display of after-calibration vehicle<br>height value of front right wheel /<br>min.: -3276.8 mm (-129 in.)<br>max.: 3276.7 mm (129 in.) | When vehicle height normal: 0<br>+/-20 mm (0 +/- 0.79 in.)<br>When vehicle height is changing:<br>Varies based on vehicle height<br>After HEIGHT HIGH adjustment:<br>20 +/- 20 mm (0.79 +/- 0.79 in.) | -                 |
| FL After<br>Height Adjust | Display of after-calibration vehicle<br>height value of front left wheel /<br>min.: -3276.8 mm (-129 in.)<br>max.: 3276.7 mm (129 in.)  | When vehicle height normal: 0<br>+/-20 mm (0 +/- 0.79 in.)<br>When vehicle height is changing:<br>Varies based on vehicle height<br>After HEIGHT HIGH adjustment:<br>20 +/- 20 mm (0.79 +/- 0.79 in.) | -                 |
| RR After<br>Height Adjust | Display of after-calibration vehicle<br>height value of rear right wheel /<br>min.: -3276.8 mm (-129 in.)<br>max.: 3276.7 mm (129 in.)  | When vehicle height normal: 0<br>+/-20 mm (0 +/- 0.79 in.)<br>When vehicle height is changing:<br>Varies based on vehicle height<br>After HEIGHT HIGH adjustment:<br>20 +/- 20 mm (0.79 +/- 0.79 in.) | -                 |
| RL After<br>Height Adjust | Display of after-calibration vehicle<br>height value of rear left wheel /<br>min.: -3276.8 mm (-129 in.)<br>max.: 3276.7 mm (129 in.)   | When vehicle height normal: 0<br>+/-20 mm (0 +/- 0.79 in.)<br>When vehicle height is changing:<br>Varies based on vehicle height<br>After HEIGHT HIGH adjustment:<br>20 +/- 20 mm (0.79 +/- 0.79 in.) | -                 |

(n) Turn the engine switch off.

(o) Perform the vehicle height inspection.

Standard vehicle height:

| VEHICLE<br>SPECIFICATION | FRONT (MEASURED<br>HEIGHT A MINUS B) | REAR (MEASURED<br>HEIGHT D MINUS<br>C) |
|--------------------------|--------------------------------------|----------------------------------------|
| 18 in. Wheel             | 98 mm (3.86 in.)                     | 93 mm (3.66 in.)                       |
| 19 in. Wheel             | 98 mm (3.86 in.)                     | 93 mm (3.66 in.)                       |

Measuring points:

A

Ground clearance of front wheel center

B

Ground clearance of front suspension lower No. 2 arm assembly front bush installation bolt head rear

С

Ground clearance of protrusion of rear suspension arm attachment (lower No. 2 installation cam bolt)

### D

Ground clearance of rear wheel center

# 

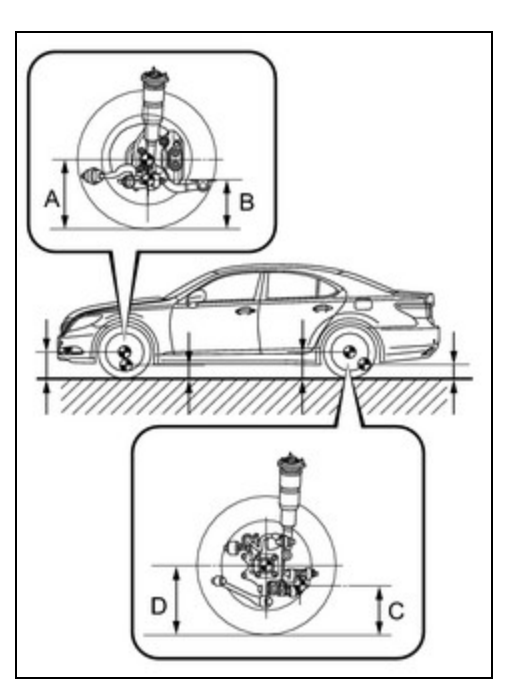

## 2. PERFORM VEHICLE HEIGHT OFFSET CALIBRATION

### NOTICE:

The possible vehicle height automatic adjustment value is 20 mm (0.78 in.). If the "Height Adjust" value + (Standard value - Measurement value - "After Height Adjust" value) is 20 mm (0.78 in.) or more, first perform the vehicle height adjustment (height control link adjustment)

- (a) Turn the engine switch off.
- (b) Connect the intelligent tester or Techstream to the DLC3.
- (c) Turn the engine switch on (IG).
- (d) Turn the tester ON.
- (e) Enter the following menus:
  - (1) Intelligent tester Select: DIAGNOSIS / OBD/MOBD / CHASSIS / AIR SUSPENSION / HEIGHT OFFSET /
  - (2) Techstream Select: Chassis / Air suspension / Utility / Height Offset /
- (f) For each wheel, follow the instructions on the tester screen and input the input value to complete the vehicle height offset calibration.

HINT:

#### Input value = Measurement value

- (g) Start the engine.
- (h) In the DATA LIST, enter "HEIGHT CTRL" or "Height Control".
- (i) Press the height control switch and adjust the vehicle height to "HEIGHT HIGH".
- (j) Press the height control switch and return the vehicle height to normal.
- (k) Using the DATA LIST, confirm that the vehicle height control operation is complete.
  - (1) Intelligent tester

## AIR SUSPENSION

| TESTER<br>DISPLAY | MEASUREMENT ITEM/RANGE                                    | NORMAL CONDITION                                                                        | DIAGNOSIS<br>NOTE |
|-------------------|-----------------------------------------------------------|-----------------------------------------------------------------------------------------|-------------------|
| HEIGHT CTRL       | Vehicle height control condition<br>reading/<br>ON or OFF | ON: Vehicle height control<br>operating<br>OFF: Vehicle height control not<br>operating | -                 |

## (2) Techstream

## Air suspension

| TESTER<br>DISPLAY | MEASUREMENT ITEM/RANGE                                    | NORMAL CONDITION                                                                        | DIAGNOSIS<br>NOTE |
|-------------------|-----------------------------------------------------------|-----------------------------------------------------------------------------------------|-------------------|
| Height Control    | Vehicle height control condition<br>reading/<br>ON or OFF | ON: Vehicle height control<br>operating<br>OFF: Vehicle height control not<br>operating | -                 |

(I) Turn the engine switch off.

(m) Perform the vehicle height inspection. Check that the result is within +/-14.3 mm (+/-0.56 in.) of the standard value.

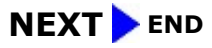

.

TOYOTA